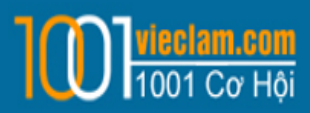

# HƯỚNG DẪN CÁC CHỨC NĂNG DÀNH CHO NGƯỜI TÌM VIỆC

### 1. ĐĂNG KÝ TÀI KHOẢN

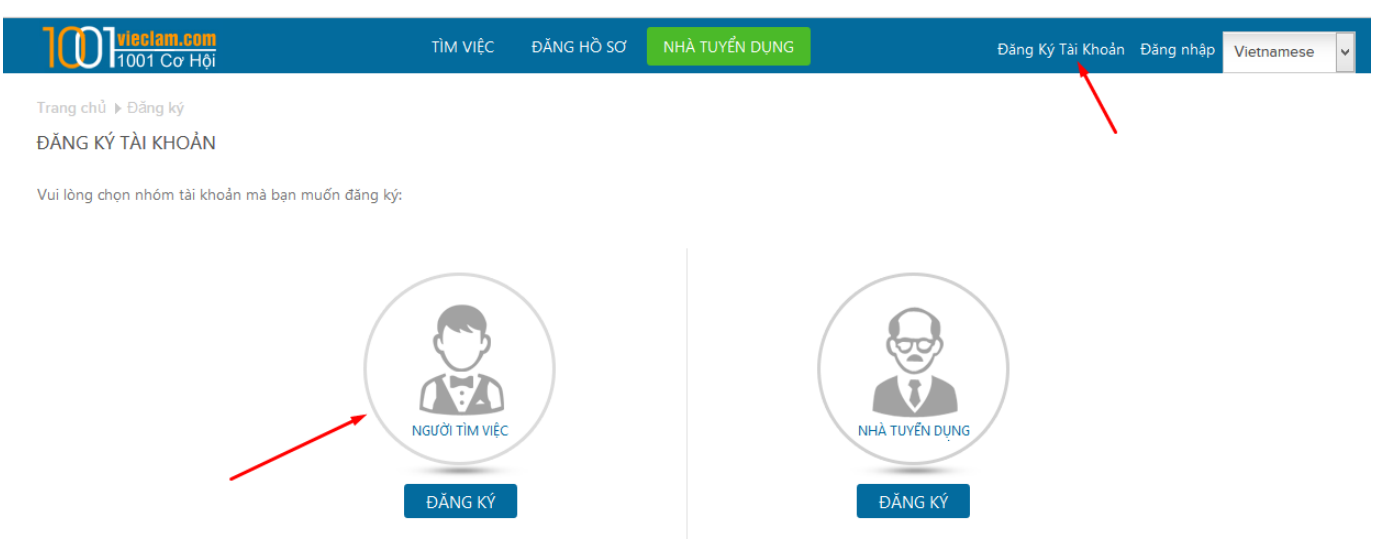

- Click vào menu "Đăng ký tài khoản" bên phải website, tiếp theo chọ biểu tượng "Người Tìm việc", sau đó bạn chỉ cần điên đây đủ những thông tin cần thiết vào các mục theo yêu cầu.
- Sau khi đăng ký xong 1 email yêu cầu kích hoạt tài khoản sễ được gửi vào mail của bạn

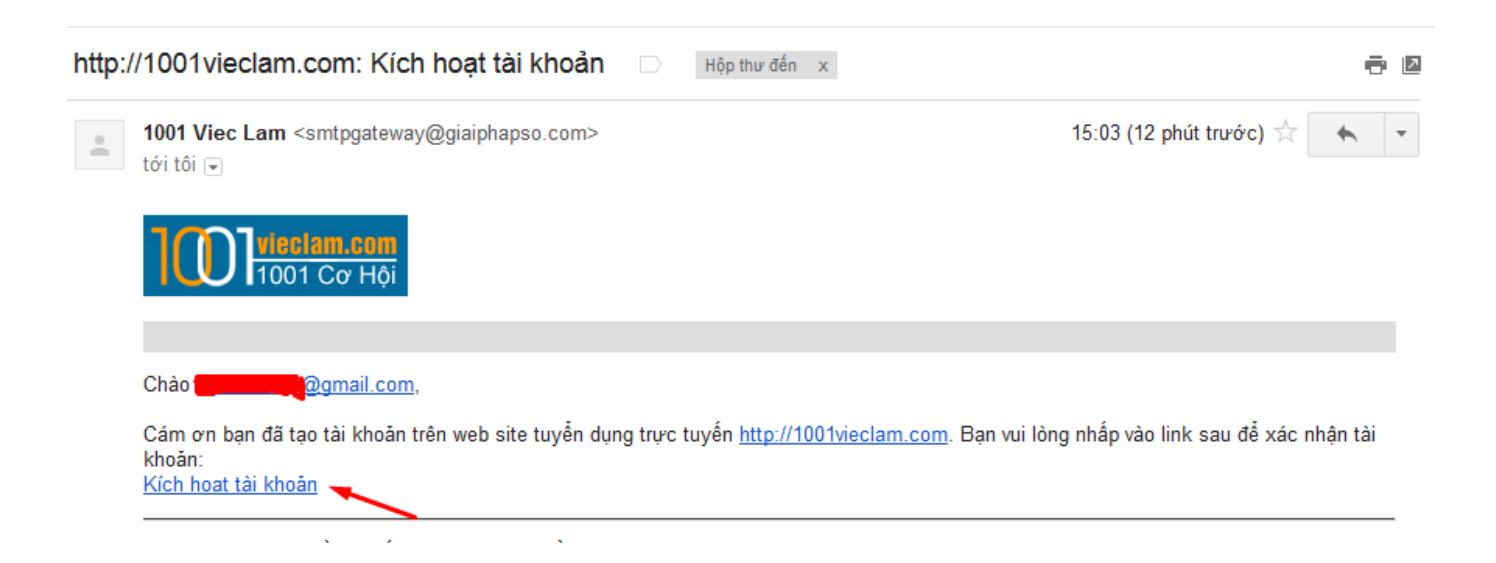

 Bấm vào "Kích hoạt tài khoản", tài khoản của bạn đã sẵn sằng để đăng nhập và sử dụng các tiện ích trên 1001vieclam.com

## 2. ĐĂNG NHẬP TÀI KHOẢN

Click vào menu "Đăng nhập" bên phải website

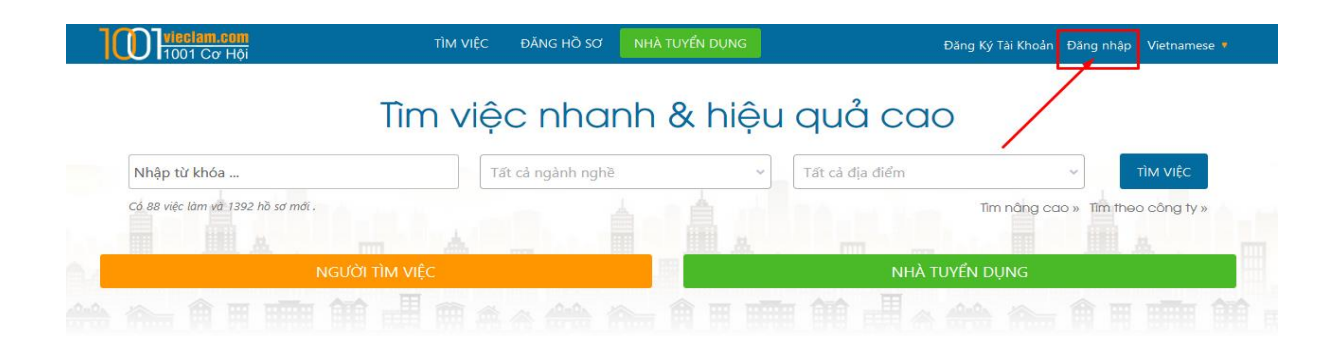

Nhập thông tin đăng nhập: Email và mật khẩu đã đăng ký

|          | ĐĂNG NHẬP                  |  |  |  |  |
|----------|----------------------------|--|--|--|--|
| Email    | mylinh.iris@gmail.com      |  |  |  |  |
| Mật khẩu | •••••                      |  |  |  |  |
|          | 🗌 Lưu trạng thái đăng nhập |  |  |  |  |
|          | ĐĂNG NHẬP                  |  |  |  |  |
|          | Quên mật khẩu?   Đăng ký   |  |  |  |  |

• Đăng nhập thành công, hệ thống hiển thị trang quản trị thông tin người tìm việc.

### 3. TẠO HỒ SƠ XIN VIỆC

Click vào icon "Hồ sơ xin việc"

| Tài khoản           | Hồ Sơ Xin Việc     | Công việc đã lưu | Thông Báo Việc Làm | Tim Kiếm Đã Lưu |
|---------------------|--------------------|------------------|--------------------|-----------------|
| Thông Tin Ứng Tuyển | Cấu Hình Thông Báo | D<br>Tin nhắn    |                    |                 |

Để tạo một hồ sơ, điên đây đủ các thông tin theo từng hướng dẫn (Các thông tin trong hồ sơ xin việc của bạn sẽ được các Nhà tuyển dụng sử dụng để sang lọc hồ sơ, giúp cho việc ra quyết định lựa chọ ứng viên của họ. Vì vậy, bạn nên điền đầy đủ các thông tin để tăng thêm cơ hội được các nhà tuyển dụng chú ý).

# 4. TÌM VIỆC

Sau khi tạo hồ sơ xong bạn quay lại trang chủ của 1001vieclam.com và bắt đầu tìm kiếm công việc • phù hợp với bạn được đăng trên website

|                                                 | Tîm v      | việc nh                                                                                                    | anh & hiệ                             | u quả c         | OD                                                                                                    |  |
|-------------------------------------------------|------------|----------------------------------------------------------------------------------------------------|---------------------------------------|-----------------|----------------------------------------------------------------------------------------------------|--|
| Nhập từ khóa                                    |            | Tất cả ngành i                                                                                                    | nghè ~                                | Tất cả địa điểm | TÌM VIỆC                                                                                                    |  |
| Có 91 việc làm và 1392 hồ sơ mới .              |            |                                                                                                    |                                       |                 | Tim năng cao » Tîm theo công ty »                                                                                                    |  |
|                                                 | d          | -                                                                                                    |                                       |                 |                                                                                                    |  |
| NGƯỜI T                                         | M VIỆC     |                                                                                                    |                                       | N               | IHÀ TUYỂN DỤNG                                                                                                    |  |
|                                                 |            |                                                                                                    |                                       |                 |                                                                                                    |  |
|                                                 |            |                                                                                                    |                                       |                 |                                                                                                    |  |
|                                                 |            |                                                                                                    |                                       |                 |                                                                                                    |  |
| VIỆC LÀM THEO NGÀNH NGHE                        | VIEC LA    | M THEO TINH TI                                                                                                    | HANH                                  |                 |                                                                                                    |  |
| Biên-phiên dịch                                 | Bán hàng   |                                                                                                    | <ul> <li>Báo chí/ Biên tập</li> </ul> | viên            | A CALL                                                                                                    |  |
| • Bảo hiếm •                                    | Bất động s | àn                                                                                                    | <ul> <li>CNTT/ Viên thông</li> </ul>  | 3               | ng nine                                                                                                    |  |
| Chứng khoản                                     | Cơ khí/ Kỹ | thuật ứng dụng                                                                                                    | Du lịch                               |                 | iendu                                                                                                    |  |
| Duộc phẩm/chân đoàn     Dich vụ khách bàn-      | Giám - ft  | ioang san                                                                                                    | Dich vụ an ninh                       |                 | CUSTOMER SERVI                                                                                                    |  |
| Dich vụ khách hàng                              | Giam sat/1 | auong nnom                                                                                                    | <ul> <li>Giam doc-Quân t</li> </ul>   |                 |                                                                                                    |  |
| Hang hai/ Hang khong                            | Hann chan  | h/Thư ky                                                                                                    |                                       |                 | Và nhiều vị trí hấp dẫn kh                                                                                                    |  |
| VIÊC LÀM NỔI BẤT                                |            |                                                                                                    |                                       |                 |                                                                                                    |  |
| VI TRÍ TUYỂN DỤNG                               | С          | ÔNG TY                                                                                                    |                                       | TÎNH / THÀNH    | Tin tức                                                                                                    |  |
| Mobile Software Engineer                        | G          | lobal CyberSott                                                                                                    |                                       | Ho Chi Minh     | Nghệ thuật thăng tiến 6 bí quy                                                                                                    |  |
| ELT Manager - Chuyên viên Tiếng Anh             | TI         | NHH Công nghệ giáo                                                                                                    | dục mới EDUSOFT                       | Hồ Chí Minh     | Thăng tiến trong sự nghiệp cần phải có nghệ thuật                                                                                                    |  |
| Biên phiên dịch tiếng Hàn                       | SI         | SR ENG CO., LTD                                                                                                    |                                       | Hà Nội          | Hang van Hong av name og an pinar og an pinar og av sen pinar og av sen pinar og av sen pinar og av sen pinar og av sen pinar og av sen pinar og av sen pinar og av sen pinar og av name og av sen pinar og av name og av sen pinar og av sen pinar og av s |  |
| Cán bộ tạo nguồn lao động thị trường Nhật       | C          | Công ty Cổ phần Minanotame                                                                                                    |                                       | Hà Nội          |                                                                                                    |  |
| Cần tuyển 20 nhân viên tổng đài điện thoại và   | tư vấn C   | Công Ty TNHH MTV Thế Giới Trồn                                                                                                    |                                       | Đà Nẵng         | uning right, they change can have here.                                                                                                    |  |
| Nhân viên kế toán tổng hợp ngành Logistics-F    | oward C    | CÔNG TY TNHH TIẾP VẬN KỲ ANH                                                                                                    |                                       | Hồ Chí Minh     | 5 bài học nghề nghiệp phổ biến<br>nhất                                                                                                    |  |
| Nhân viên telesales                             | C          | Công ty TNHH Đầu tư và Phát triển Quả Táo Vàng                                                                                                    |                                       | Hà Nội          |                                                                                                    |  |
| Nhân viên chăm sóc khách hàng                   | C          | Công ty TNHH Đầu tư và Phát triển Quả Táo Vàng<br>SR ENG CO., LTD<br>Công ty CP Xúc tiến đầu tư MH Việt Nam<br>Công ty CP Xúc tiến đầu tư MH Việt Nam<br>Công ty TNHH DVMS |                                       | Hà Nội          | Khi mới bước chân vào thế giới việc làm, bạn ng<br>mọi chuyện rồi sẽ xuối "chèo mát mái", rầng bư<br>sẽ tìm được một công việc thú vị, làm việc châ<br>chỉ, và nhận được phần thường xứng đáng ch                                                                                                    |  |
| Kỹ sư dự án (Cơ điện & Môi trường)              | SI         |                                                                                                    |                                       | Hà Nội          |                                                                                                    |  |
| [JAPAN] Tuyển gấp phiên dịch viên quản lý       | C          |                                                                                                    |                                       | Hà Nội          | những cố gầng đó.                                                                                                    |  |
| Nhân viên đối ngoại                             | C          |                                                                                                    |                                       | Hà Nội          | Kỹ năng viết CV thật ăn tượng<br>cho các bạn sinh viên mới ra<br>trường                                                                                                    |  |
| Nhân viên Kinh Doanh                            | C          |                                                                                                    |                                       | Hồ Chí Minh     |                                                                                                    |  |
| Java Lead Engineer                              | G          |                                                                                                    |                                       | Hà Chí Minh     | cũng có rất nhiều kiểu khác nhau.                                                                                                    |  |
| Sala cod englice                                |            | ioon cyneison                                                                                                    |                                       |                 | 6 điểm cần lưu ý khi nộp hồ sơ                                                                                                    |  |
| VIỆC LÀM MỚI NHẤT                               |            |                                                                                                    |                                       |                 | xin việc qua Email                                                                                                    |  |
| VI TRÍ TUYỂN DỤNG                               | С          | ÔNG TY                                                                                                    |                                       | TÎNH / THÀNH    | Khác với hình thức nộp CV bản cứng trực tiếp, cách<br>nộp <mark>hồ sơ xin việc qua email</mark> có một số đặc trưng                                                                                                    |  |
| Nhân viên order, phục vụ                        | N          | Nhà hàng Hải Sản 5 Cua<br>Nhà hàng Hải Sản 5 Cua                                                                                                    |                                       | Hà Nội          | riêng, nếu người nộp không chú ý thì nhà tuyển dụng<br>sẽ xóa ngay email đó mà không cần đọc CV bán mềr                                                                                                    |  |
| Nhân viên order, phục vụ                        | N          |                                                                                                    |                                       | Hà Nội          | đính kèm.                                                                                                    |  |
| tuyển gấp kỹ sư thiết kế chế tạo máy            | C          | ông ty tnhh mtv s                                                                                                    | SX TM DV CHẾ TẠO MÁY NG               | Hồ Chí Minh     | Xem thêm Cắm nang nghề nghi                                                                                                    |  |
| java Senior Engineer                            | C          | Global CyberSoft                                                                                                    |                                       | Hồ Chí Minh     |                                                                                                    |  |
| Mobile Software Engineer                        |            | Global CyberSoft                                                                                                    |                                       | Hồ Chí Minh     |                                                                                                    |  |
| -<br>Nhân viên kỹ thuật                         |            | Công ty Cổ phần Truyền thông và Đầu tư Tân Việt                                                                                                    |                                       | Hà Nội          |                                                                                                    |  |
| 1001viedam.com tuyển nhân viên chăm sóc khách h |            | DBIZ JSC                                                                                                    |                                       | Hồ Chí Minh     |                                                                                                    |  |
| Digital Marketing Executive                     |            | DBIZ JSC                                                                                                    |                                       | Hồ Chí Minh     |                                                                                                    |  |
| Nữ Chuyên Viên Tư Vấn Đào Tạo                   | L          | eader Real                                                                                                    |                                       | Hồ Chí Minh     |                                                                                                    |  |
| Cán bộ tạo nguồn lao động thị trường Nhật       | 0          | Công ty Cổ phần Mina                                                                                                    | anotame                               | Hà Nội          |                                                                                                    |  |
| Tuyển giáo viên dạy thực hành tin học văn ph    | ông (      | Công ty Giáo Dục Đào                                                                                                    | Tạo Tin Học và Kế Toán ATP            | Hà Nội          |                                                                                                    |  |
|                                                 | -          |                                                                                                    |                                       |                 |                                                                                                    |  |

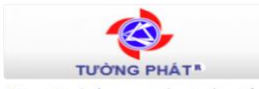

Chúng tôi cổ gắng cung cấp các sản phẩm của các tiêu chuẩn cao nhất với giá trị tiền gửi cho khách hàng của chúng tôi khi nào và nơi nào ho cần.

FF T Shop.co ng ty Cổ Phần Bán Lẻ Kỹ Thuật Số FPT Công tự Co Phan bản có kỳ là thành viên của tập đoàn FPT V Ra đời từ tháng 8 năm 2007 thương hiểu chính là FPT Shop v

FPT Việt Nam. 2007 dưới hai họp và FStudio

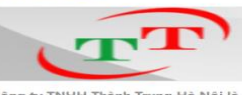

Công ty TNHH Thành Trung Hà Nội là một trong những công ty đại diện nhập khẩu, phân phối các phụ tùng ô tô, xe máy chính hãng. Sau hơn 15 năm xây

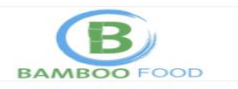

Công ty TNHH Bamboo Food (Bamboo Food Company Limited) với nhân hiệu trái cây sấy Bamboo. Ra đời với khát vọng đưa sản phẩm chế biến từ nền nông nghiệp

 Sau khi đã lựa chọn được công việc phù hợp bạn chỉ cẩn Click vào icon "Úng tuyển ngay" sau đó bộ hồ sơ của bạn sẽ được gửi trực tiếp email của Nhà tuyển dụng.

| Digital Marketing Executive                                                                                                    |                                                                                                    |                       |                          |                 | KÉ                                             |
|----------------------------------------------------------------------------------------------------|----------------------------------------------------------------------------------------------------|-----------------------|--------------------------|-----------------|------------------------------------------------|
| Nơi làm việc:                                                                                                    | Hồ Chí Minh                                                                                            | Hình thức làm việc:   | Toàn thời gian           | _               |                                                |
| Ngành:                                                                                                    | CNTT/ Viễn thông, Marketing/tiếp                                                                       | ID công việc:         | 12452                    |                 | ONGTOFENNGAT                                   |
|                                                                                                    | tni, i hương mại diện từ                                                                               | Ngày hết hạn:         | 31/08/2016               | 4               | Lưu công việc này                              |
| Vlô tả công v                                                                                                    | iệc:                                                                                                   |                       | Thông tin công ty        | 2               | Xem các công việc đã lưu<br>Chia sẻ với bạn bè |
| Người làm việc vị trí này sẽ:<br>• Lên kế hoạch và thực hiện các công việc liên quan đến Digital Marketing, bao<br>gồm SEO/SEM, email, mạng xã hội<br>• Đánh giá và báo cáo hiệu quả của các chiến dịch digital marking (ROI & KPI) |                                                                                                    |                       |                          | <b>~</b> ∣<br>♦ | Báo cáo việc làm<br>Xem bản đồ                 |
| <ul> <li>Tư vấn cho ở<br/>việc xây dựng</li> <li>Hỗ trợ xây d</li> </ul>                                                                                                    | lội ngũ kỹ thuật các vấn đề liên quan đến dị<br>g hệ thống<br>ựng các chiến lựng phát triển kinh doanh | gital marketing trong | from Digital to Business |                 |                                                |

• Việc tìm kiếm và ứng tuyển vào những vị trí công việc bạn mong muốn đã hoàn tất.

Chúc bạn sớm tìm được công việc thích hợp!

Mọi thông tin cần tư vấn thêm hãy gọi (+84 8) 6294 1251 - 6294 1341 (Hot line: 0908 311 660) hoặc chat trực tiếp trên website 1001vieclam.com để được tư vấn miễn phí kịp thời.